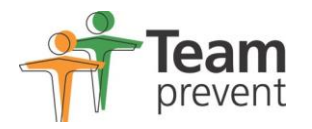

## Team Prevent Online Portal Registration for NEW Portal Users

This user guide should help you access the portal for the first time. It is important that you contact The Health and Wellbeing Services Team first before trying to access the portal so that they can provide you with your unique company reference number.

Registration should be possible by following the online instructions once you have reached the login page but the following step by step guide is provided below in case you are having any difficulties.

1. Type the below web address into your web browser, we recommend that you save this address under your favourites or bookmarks.

https://eopas.teamprevent.co.uk/GenohsisPortal/Genohsis\_Portal.aspx

2. This will take you to the log in page. Click on SIGN UP NOW

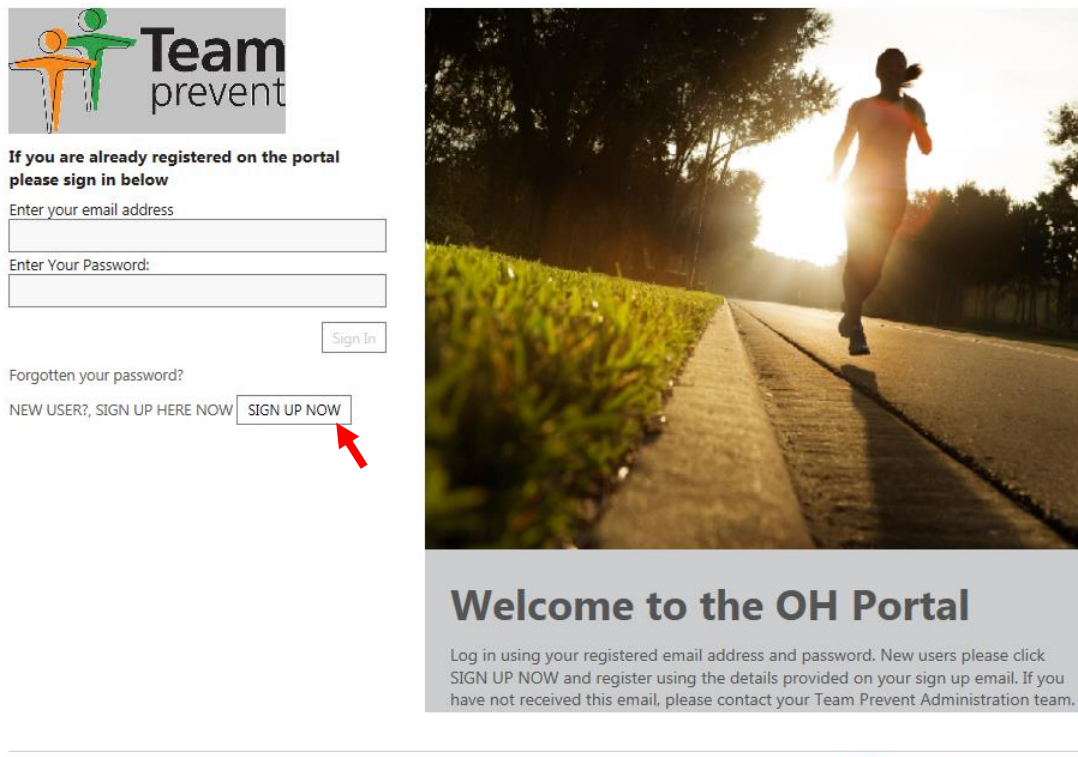

Provided by Warwick International Computing Systems Ltd © 2006 - 2016 All rights reserved

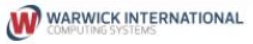

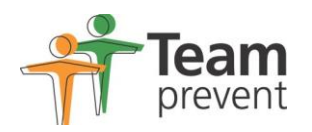

3. Fill out the details on the following screen. The Company Reference number will have been provided to you in the email from the Health and Wellbeing Services team. Passwords need to be a minimum of 6 characters and must contain at least one special symbol (e.g. £, %, !). The captcha text is an important security feature; if you are struggling to identify the characters you can use the blue refresh button to the right to reload a different set of numbers & letters.

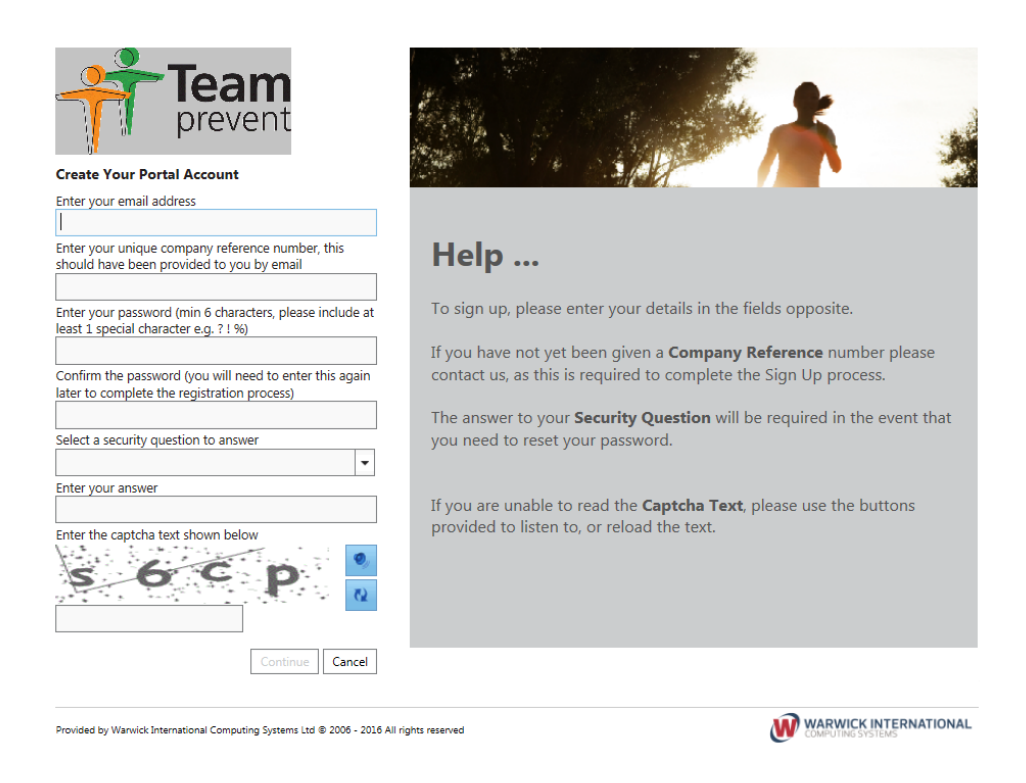

## IMPORTANT – It is essential that you remember your password as you will need this to reaccess the portal

4. An email will then be sent to your email address from <a href="mailto:appointments@teamprevent.co.uk">appointments@teamprevent.co.uk</a> to verify your email account. Login to your email account and click on the **Verify Account** link within the email

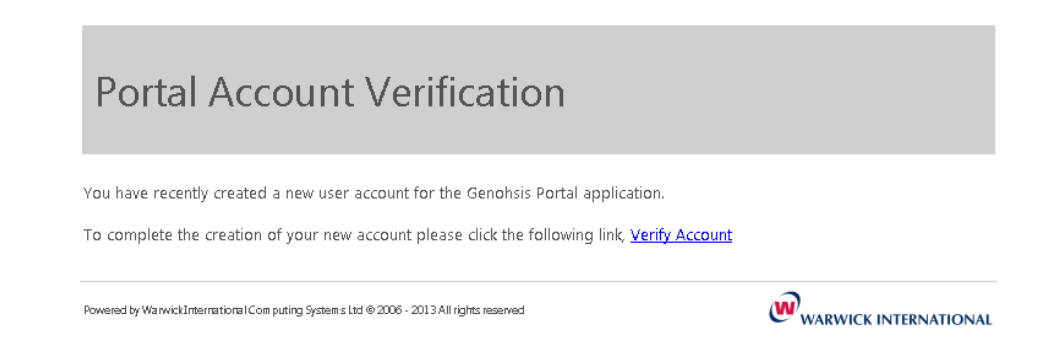

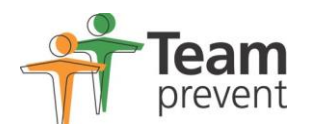

5. Enter your password in the login screen that appears and click Sign In.

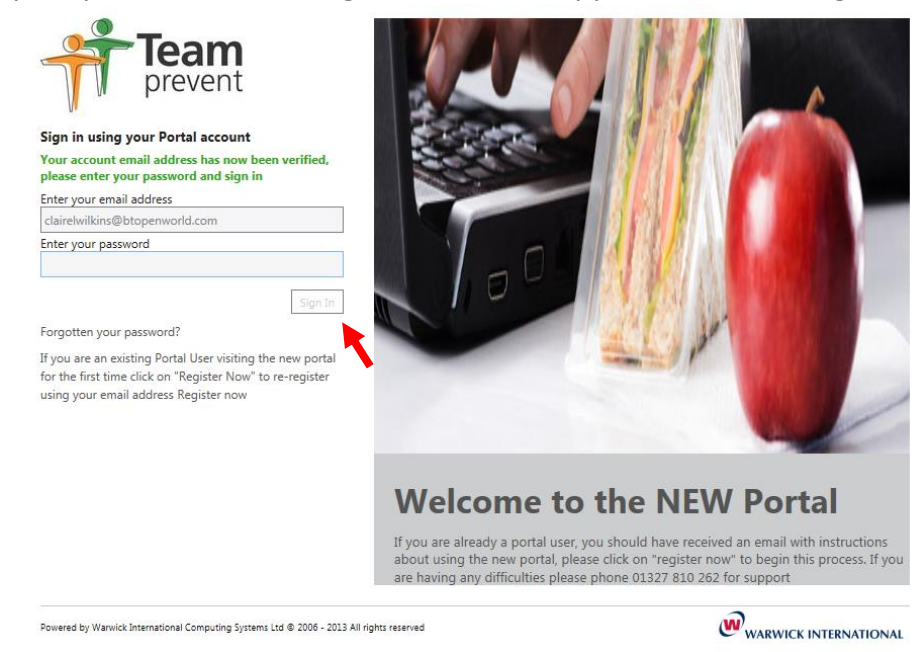

- 6. Your account will now be active and you will reach the homepage.
- You can follow the instructions on the right hand side of the screen to make new referrals or access existing referrals. Please refer to the document PLT018 Portal User Guide for more information on how to use the portal

If you are having any trouble or difficulties please contact Team Prevent for assistance on <a href="mailto:surreycc@teamprevent.co.uk">surreycc@teamprevent.co.uk</a>